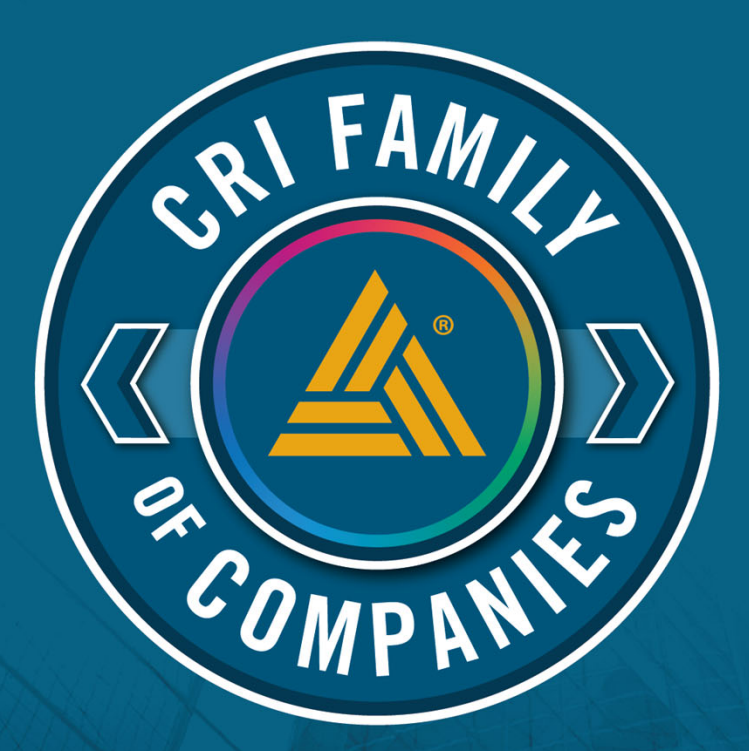

# New Tax Organizer and Tax Return Delivery Experience

Assurance, attest, and audit services provided by Auditwerx, LLC and/or Carr, Riggs & Ingram, LL.C.

Auditwars' and "CPT are the brand names under which Auditwars, ILC and Care, Rogas & Ingan, LLC. (CPA Firms') and CR Makinos, LLC (Advisors') and its subsidiary entities provide probasional services. CPA Firms and Advisors (Indiany entities) practice and antemative practice structure in accordance with the ACR Code to Defore in LC enter and another international according to the structure in the indian services. CPA Firms and Advisors (Indiany entities) practice are antemative practice structure in accordance with the ACR Code to Defore in LC enter and another indian according to the structure in according to the structure in according to the according to the structure in according to the according to the structure in according to the according to the structure in according to the structure in according to the according to the structure in according to the according to the ac

# **New Client Dashboard with progress tracking**

Introducing our new streamlined process for 1040 Tax Organizer and Tax Return Delivery. This new intuitive interface was designed to enhance client experience. Click "Get Started" to begin the process.

| John Smith - : Tax Return Files M                                            | essages People Activity                                                                                    |                                                                                           |
|------------------------------------------------------------------------------|----------------------------------------------------------------------------------------------------|-------------------------------------------------------------------------------------------|
| Your 2024 Tax Return Progress                                                | Dashboard Progress                                                                                         |                                                                                           |
| Get started nov                                                              | Good afternoon,<br>and we'll guide you through each step to ensure everything is accurate a<br>Get Started | nd ready for submission                                                                   |
| 1. Tax Year Updates<br>Update Changes in Your Personal and Financial Details | 2. Upload Documents<br>Provide All the Necessary Documents for Each Request                                | <b>3. Complete Tax Organizer</b> Complete All Required Sections to Finalize Tax Organizer |
| <b>4. Review Tax Return</b><br>Give Your Return a Final Review               | 5. Sign Tax Return<br>Sign Your Return to Finalize Your Filing                                             | 6. Tax payments<br>Submit your Payments Timely to Avoid Penalties                         |

# Questionnaire

Client users will start the process by completing their Tax Year Updates questionnaire. You now have an option to mark all responses within each section as "yes" or "no" to expedite answering these questions. In addition, progress % will be shown at the top right and once all questions are answered, the green check will appear.

| Your 2024 Tax Return Progress                                   | Dashboard Progress                                                                                                    | Upload File Area |
|-----------------------------------------------------------------|----------------------------------------------------------------------------------------------------|------------------|
| 1. Tax Year Updates 🔳                                           | 2. Upload Documents (1/2) D - 3. Complete Tax Organizer (2/19) D - 4. Review Tax Return D - 5. Sign Tax Return D - 6. Tax                     | x Payments D     |
| Tax Ye                                                          | ar Updates                                                                                                    |                  |
|                                                                 | ✓ Home and Family       Mark all as     Yes     No                                                                                            | I                |
|                                                                 | 1. Did your marital status change since last year? Yes No                                                                                     |                  |
|                                                                 | 2. Did you move to a different home during the tax year? Yes No                                                                               |                  |
|                                                                 | 3. Were there any changes in dependents from the prior year (or if a new user, select Yes to enter dependents)?                               |                  |
|                                                                 | 4. Did you purchase or sell a home or other real estate during the tax year?                                                                  |                  |
|                                                                 | 5. Are you an active duty member of the Armed Forces that incurred moving expenses due to a military order or a permanent change of position? |                  |
|                                                                 |                                                                                                    |                  |
| Tax Year Updates         Image: Optimized and Financial Details |                                                                                                    | Next             |

#### **Tax Documents**

Next, you will proceed to upload relevant tax documents to the new and improved Upload Documents section. The form type and institution name will pre-populate based on your prior year info, and you can indicate if a given document is still applicable to the current year as well as whether it's been uploaded into HubSync.

| e Requests ①<br>rrent Year Document | s               |                            | 🕹 Exp        | ort List + New Request | Upload Documents (5)<br>All files are stored in the File Cabinet | File Cabine      |
|-------------------------------------|-----------------|----------------------------|--------------|------------------------|------------------------------------------------------------------|------------------|
| 2 All Request                       | ts              | 1 Not Uploaded             | 1 Uploaded   |                        | ¢∂                                                               |                  |
| C Form Name                         | A Name          | Applicable To Current Year | 🗌 🗳 Uploaded | Actions                | Upload Files, Folder or Dr                                       | ag & Drop        |
| Select                              | Search          | Select                     | Select       |                        | ⊥ Downl                                                          | oad All 🔟 Delete |
| W-2                                 | Macy's          |                            |              | 觉                      | Dec 18, 2024                                                     |                  |
| K-1                                 | XYZ Enterprises |                            |              | ⑪                      | Mortgage Stmt.pdf                                                | í ± ť            |
|                                     |                 |                            |              |                        | Prior Years                                                      | () ⊥ (           |
|                                     |                 |                            |              |                        | Future Year - 2024                                               | () <u>↓</u> Ū    |
|                                     |                 |                            |              |                        | 📁 Current Year - 2023                                            | () <u>↓</u> (1   |
|                                     |                 |                            |              | Power 2                |                                                                  |                  |

#### **Tax Documents**

To create a new record in the document request list, users will click the New Request button and select the Form Name via the dropdown while also inputting a custom name.

| ↓ Export List | + New Request |
|---------------|---------------|
| Uploaded      |               |
| ıded          | Actions       |
|               | ŵ             |
|               | Ŵ             |

| 2 All Reques | ts               | 1 Not Uploaded             | 1) Uploaded |         |
|--------------|------------------|----------------------------|-------------|---------|
| C Form Name  | A Name           | Applicable To Current Year | Uploaded    | Actions |
| Select       | Search           | Select                     | Select      |         |
| W-2          | Macy's           | ×                          |             | 创       |
| К-1          | XYZ Enterprises  |                            |             | Ŵ       |
| W-2          | HubSync 2024 W-2 |                            |             | 觉       |

# Organizer

After uploading tax documents, users will navigate to the Complete Tax Organizer section. Based on your responses provided during the earlier questionnaire, the organizer sections are automatically customized to you. If you don't see a relevant section of the dynamic organizer, you can simply select Hidden or All to see other sections of the organizer. After all sections have been completed, click on "Submit to Tax Preparer" button.

| Your 2024 Tax Return Progress |                  |                                                                                                | Dashboard Progress                                 |                                           |                                           |
|-------------------------------|------------------|------------------------------------------------------------------------------------------------|----------------------------------------------------|-------------------------------------------|-------------------------------------------|
| 1. Te                         | x Year Updates 🛛 | 2. Upload Documents (12)     3. Complete                                                       | Tax Organizer 279 🗈 — 4. Review Tax                | Return D 5. Sign Tax Retur                | m 0 - 6. Tax P                            |
| Your Tax Organizer Progress   | 11%              | Tax Organizer                                                                                  |                                                    | Last Se                                   | ent on: 12/18/2024 Submit to Tax Preparer |
| Required Hidden All           | 2/5              | Personal Information / Taxpayer<br>Please complete this section and upload all supporting doce | uments. To enable/disable the file upload area, sv | itch the toggle at the top right of the s | Creen.                                    |
| Taxpayer                      | 0                |                                                                                                |                                                    |                                           | - 040                                     |
| Spouse                        | ~                | what's your marital status on December 31?                                                     | Wha                                                | t's your Filing status on December        | r 31?                                     |
| Dependents                    |                  | Select                                                                                         | ▼ Se                                               | ect                                       | ¥                                         |
| Refund Options                |                  | First Name                                                                                     | Initial                                            | Last Name                                 |                                           |
| > Income                      | 0/4              | Occupation                                                                                     | SSN/Tax ID number                                  |                                           | IP PIN                                    |
| > Deductions & Credits        | 0/7              |                                                                                                |                                                    |                                           |                                           |
| Alimony                       |                  | Date of Birth                                                                                  | Date                                               | e of Death (Optional)                     |                                           |
|                               |                  | mm/dd/yyyy                                                                                     | ti m                                               | m/dd/yyyy                                 |                                           |
| Tax Payment                   |                  | ID Type                                                                                        |                                                    |                                           |                                           |
| Household Employmen           | Taxes            |                                                                                                |                                                    |                                           |                                           |

#### Organizer

The comments feature allows you to comment back and forth with your CRI Professional at the page level.

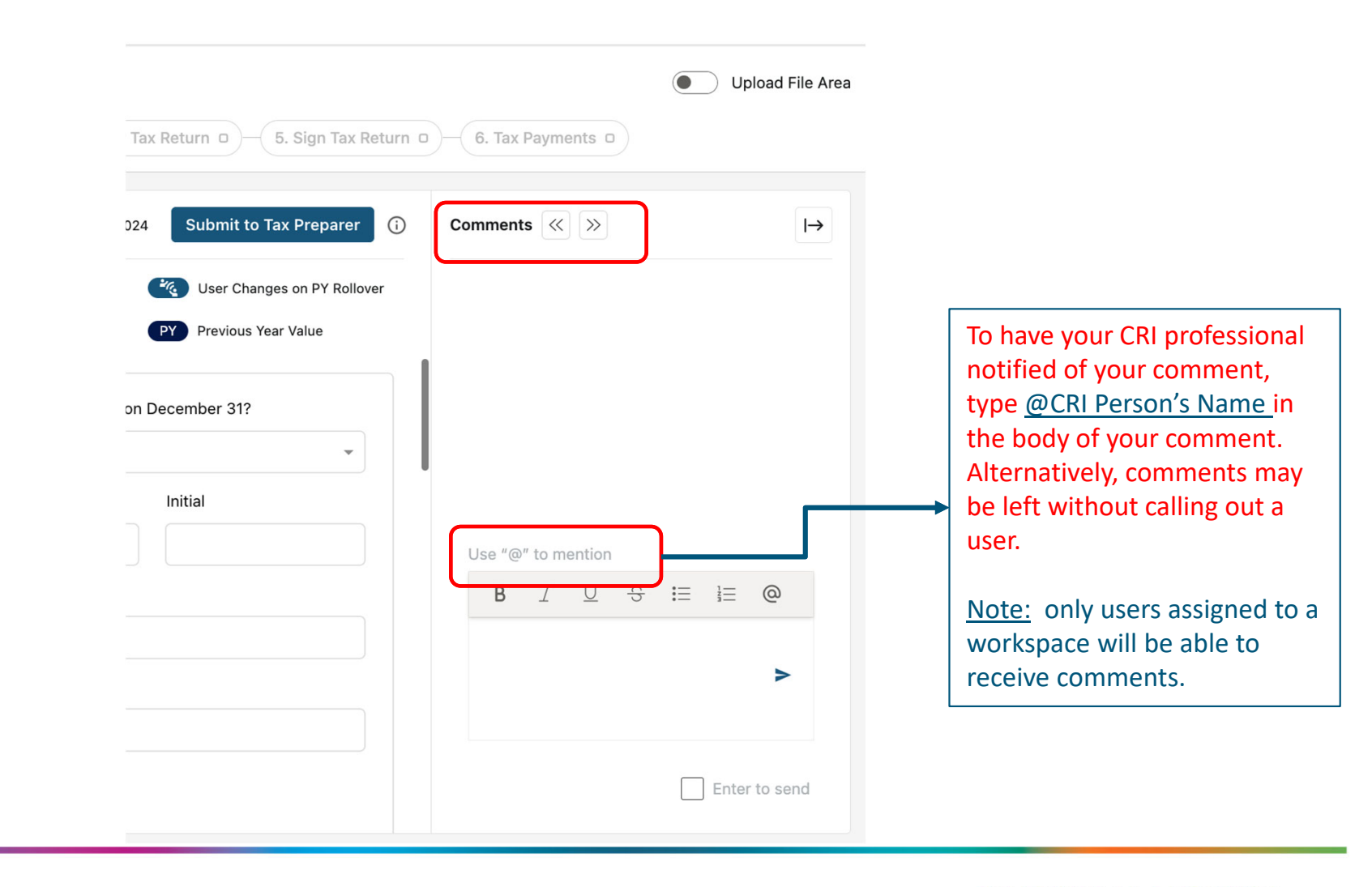

## Delivery

Once the Tax Organizer is completed, your CRI team will analyze your data, prepare and review your return, and reach out to you with any questions.

The Review Tax Return step will show this status screen up until the tax return is delivered.

#### We have received your information and are working to prepare your return. We will notify you as soon as we are ready!

| Tax Year Updates           | Completed |
|----------------------------|-----------|
| Upload Documents 6/6       | Completed |
| Complete Tax Organizer 6/6 | Completed |

# Delivery

When your tax return is ready, you'll be notified and directed to the Review Tax Return step. You'll be able to download returns for your records as well as review directly on-screen within HubSync.

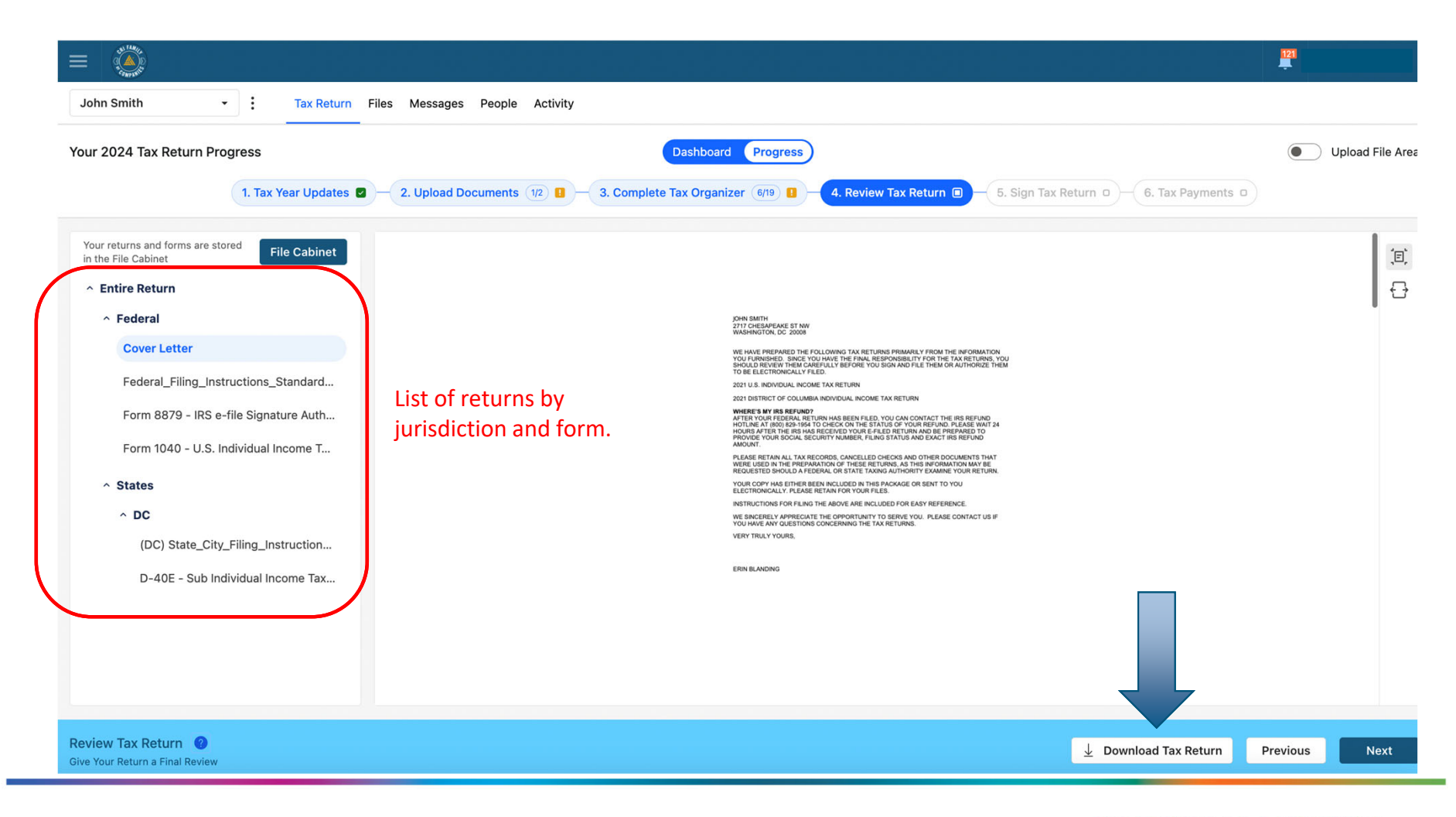

## **E-Signature**

Once reviewed, you'll e-sign the e-File authorization forms via the Sign Tax Return step. Note, signers will be prompted to respond to the identity verification questions (as required by the IRS).

|                                                         |                                                                                                    | Finalize Your Tax Filing                                                                                                    | g                 |
|---------------------------------------------------------|----------------------------------------------------------------------------------------------------|----------------------------------------------------------------------------------------------------|-------------------|
|                                                         | Finalize Your Tax Filing You're almost done! To complete your tax return, please review the document and sign it electronically. Your signature is the final step to authorize us to file                                                                                                    | You're almost done! To complete your tax return, please r<br>and sign it electronically. Your signature is the final st<br>us to file your return. | review<br>step to |
|                                                         | your return. James King Review and Sign                                                                                                    |                                                                                                    | ø                 |
|                                                         | Seem James<br>lakshmlb.qa25@gmail.com                                                                                                    |                                                                                                    | ø                 |
| ou're almost done. You h<br>Back                        | have entered all requested information and signatures. When ready, select Submit to complete the signing process.                                                                                                    |                                                                                                    |                   |
| Back<br>2024_Tax Return.pdf                             | have entered all requested information and signatures. When ready, select Submit to complete the signing process.           Submit           •         Page 1 • of 2         •         •                                                                                                    |                                                                                                    |                   |
| ou're almost done. You H<br>Back<br>2024_Tax Return.pdf | A bave entered all requested information and signatures. When ready, select Submit to complete the signing process.                                                                                                    |                                                                                                    |                   |
| ou're almost done. You H<br>Back<br>2024_Tax Return.pdf | have entered all requested information and signatures. When ready, select Submit to complete the signing process.         Submit         •       Page 1 ≤ of 2         •       Page 1 ≤ of 2         •       •       Page 1 ≤ of 2         •       Page 1 ≤ of 2 <tr< td=""><td></td><td></td></tr<>     |                                                                                                    |                   |
| ou're almost done. You H<br>Back<br>2024_Tax Return.pdf | have entered all requested information and signatures. When ready, select Submit to complete the signing process.         Submit         • Page 1 ≤ of 2         • Page 1 ≤ of 2 |                                                                                                    |                   |
| ou're almost done. You H<br>Back<br>2024_Tax Return.pdf | A base entered all requested information and signatures. When ready, select Submit to complete the signing process.                                                                                                    |                                                                                                    |                   |
| ou're almost done. You H<br>Back<br>2024_Tax Return.pdf | have entered all requested information and signatures. When ready, select Submit to complete the signing process.                                                                                                    |                                                                                                    |                   |

#### **Tax Payment Vouchers**

If you have payment vouchers due with the return or estimated tax vouchers, those documents will be easily accessible in the tax payments section. The vouchers will be presented in the Tax Payments step and available for individual review and download.

| John Smith - Tax Retu                                                                                                    | urn Files Messages People Activity                |                                                                                                    |                             |
|----------------------------------------------------------------------------------------------------|---------------------------------------------------|----------------------------------------------------------------------------------------------------|-----------------------------|
| Your 2024 Tax Return Progress                                                                                                    | es 🛛 — 2. Upload Documents 112 🖬 — 3. Complete Ta | Dashboard Progress                                                                                                    | Upload File Area x Payments |
| Your returns and forms are stored<br>in the File Cabinet       PRO CADING         • Payments       20211040 Stellar<br>Innovations - DC.pdf       Image: Image: Im                                               | List of payments by<br>jurisdiction and form.     | <section-header><section-header><section-header><section-header><section-header><section-header><section-header><section-header><section-header><section-header><section-header><section-header><section-header><section-header><section-header><section-header><form><text><text><text></text></text></text></form></section-header></section-header></section-header></section-header></section-header></section-header></section-header></section-header></section-header></section-header></section-header></section-header></section-header></section-header></section-header></section-header> |                             |
| Tax Payments         Image: Transmission of the second second |                                                   | 🚽 Download All                                                                                                    | Vouchers Previous Next      |

#### **Payment Reminders**

In addition, you have the ability to set payment reminders as due dates approach. You can set multiple reminders for before, after, or on your due date. Each reminder can be assigned to one or multiple people, but keep in mind that only users in your HubSync workspace can set or receive those reminders.

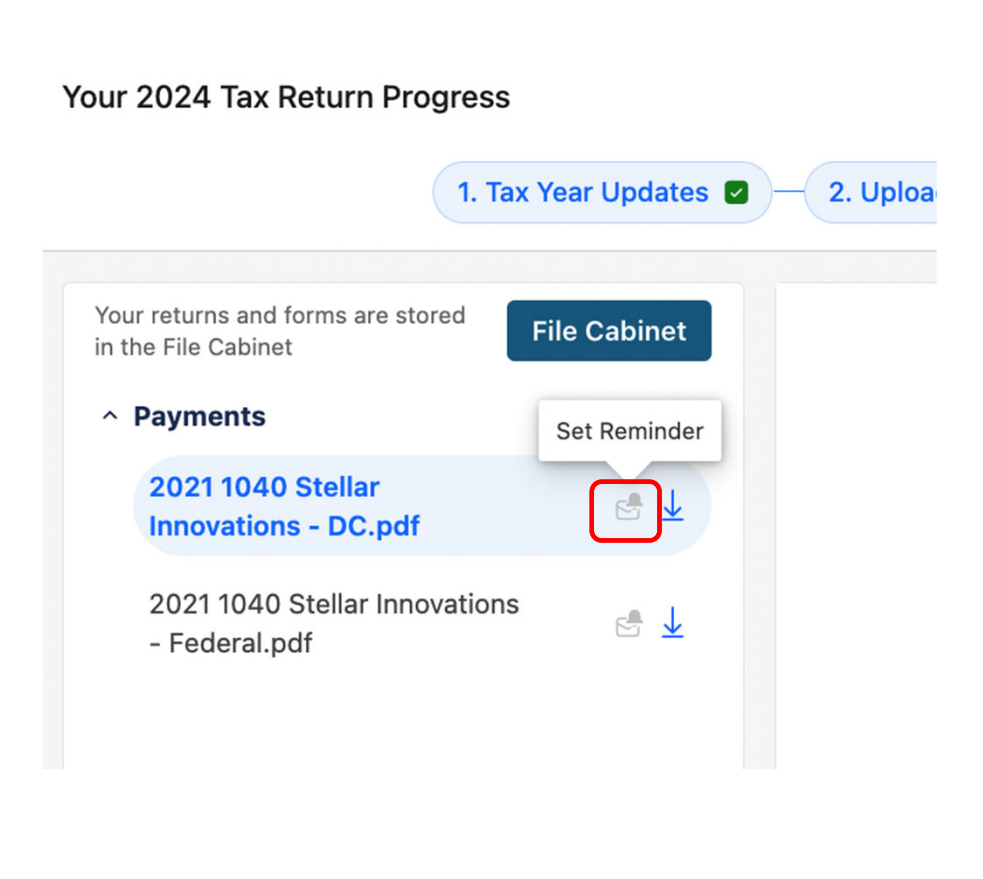

| Add Reminder                                                 | 10 1 Deview Tev Peture 1               |
|--------------------------------------------------------------|----------------------------------------|
| 2021 1040 Stellar Innovations - DC.pdf<br>Date<br>12/30/2024 | Select a user from the drop-down menu. |
| Send reminder to Tiffany Testing ×                           |                                        |
| When<br>1 ~ ^ Day ~ Aft<br>+ New Rule                        | er ~ 12/30/2024 ×                      |
| Add a message                                                |                                        |
|                                                              | Cancel Save                            |

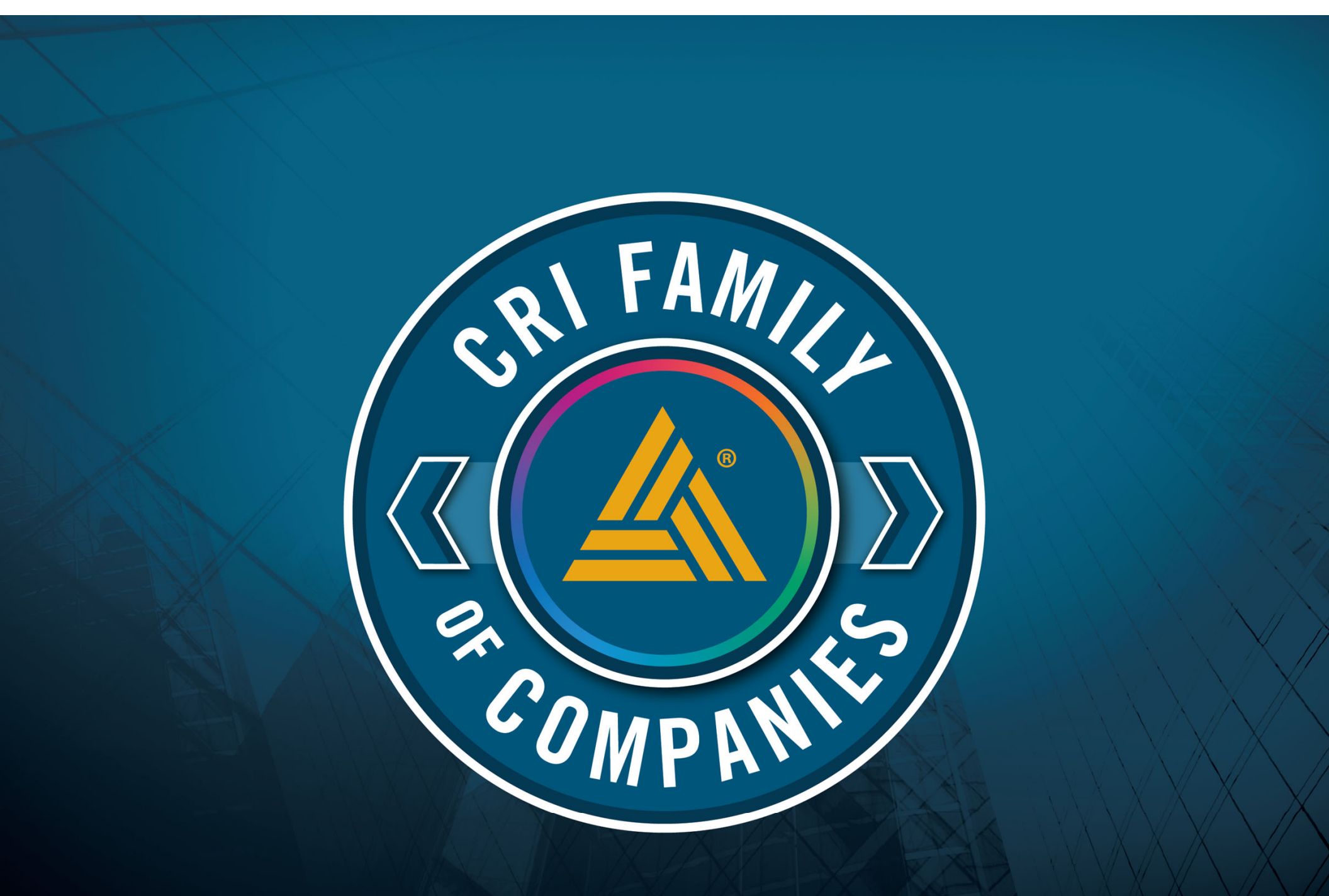

\* Assurance, attest, and audit services provided by Auditwerx, LLC and/or Carr, Riggs & Ingram, LLC

Auditement and CRF are the brand names under which Auditwere, ILC and Care, Rogs & Ingram, LLC (CRF Hims) and CRF Advisors, ILC (Advisors) and its subsidiary entities provide professional services. CRF Hims and Advisors (ILC advisors) and its subsidiary entities provide professional services. CRF Hims and Advisors (ILC advisors) and its subsidiary entities provide professional services. CRF Hims and Advisors (ILC advisors) and CRF Advisors (ILC advisors) and its subsidiary entities provide professional services. CRF Hims and Advisors (ILC advisors) and its subsidiary entities provide professional services. CRF Hims and Advisors (ILC advisors) and CRF Advisors (ILC advisors) and its subsidiary entities provide professional services. CRF Hims and Advisors (ILC advisors) and (IRC advisors) and (IRC advi